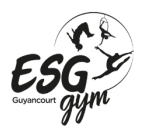

## Tutoriel : Comment obtenir son attestation d'inscription à l'ESG Gym sur un ordinateur

- 1. Se rendre sur la page web : <u>https://gym-guyancourt.monclub.app/</u>
- 2. Entrer vos identifiants créés lors de l'inscription, puis cliquer sur « ME CONNECTER »

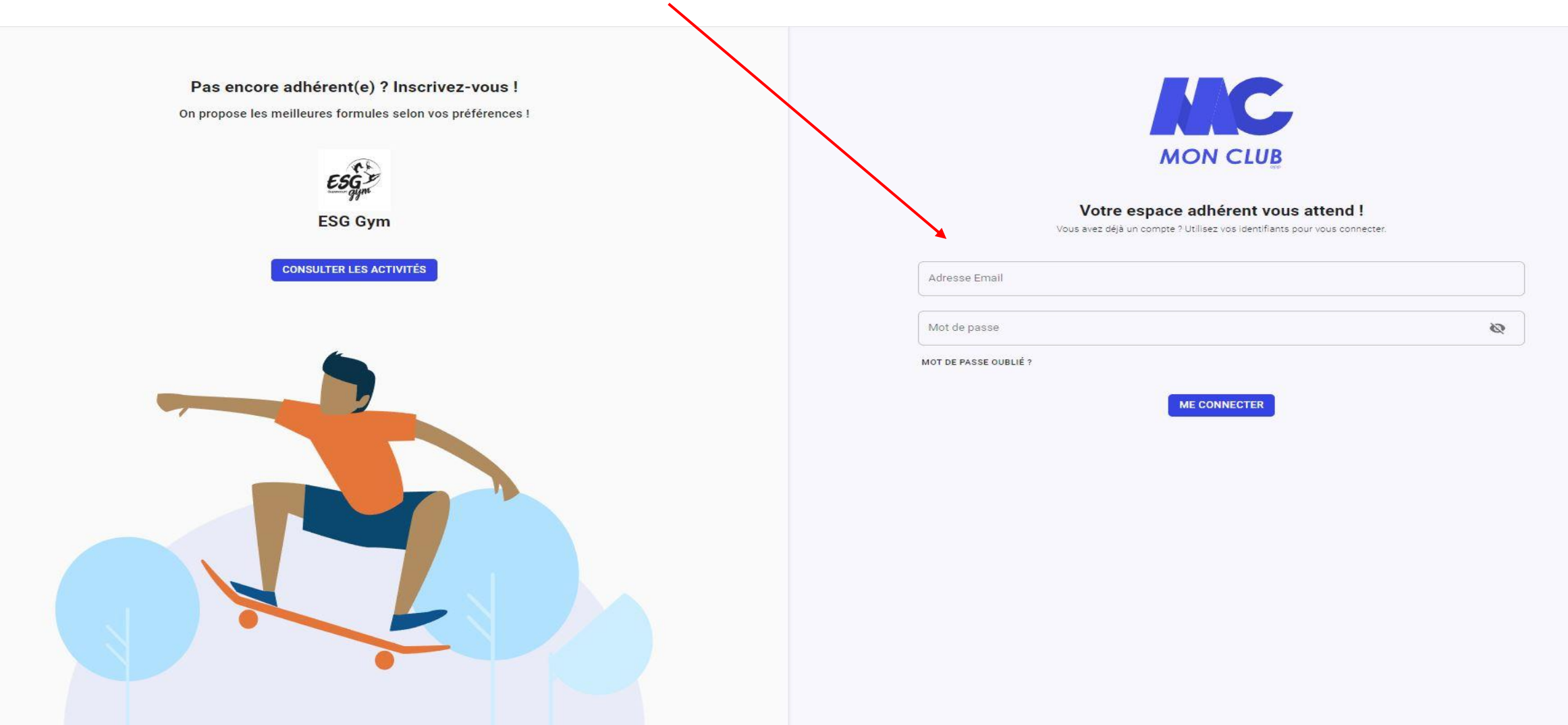

1/6

3. Choisir le profil de l'adhérent pour lequel vous souhaitez obtenir une attestation. Puis cliquez sur « CONTINUER ». (Vous pourrez changer de profil par la suite si besoin)

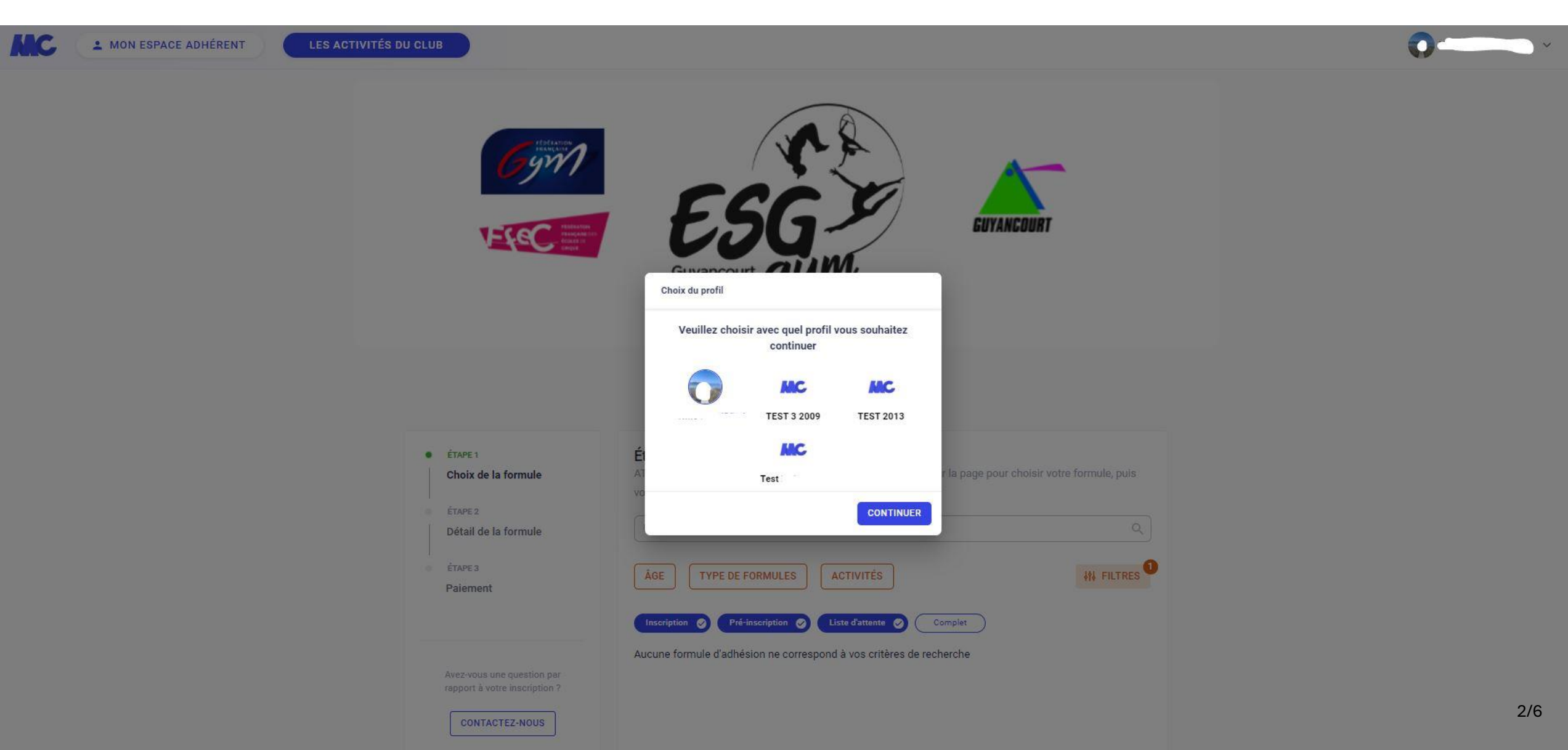

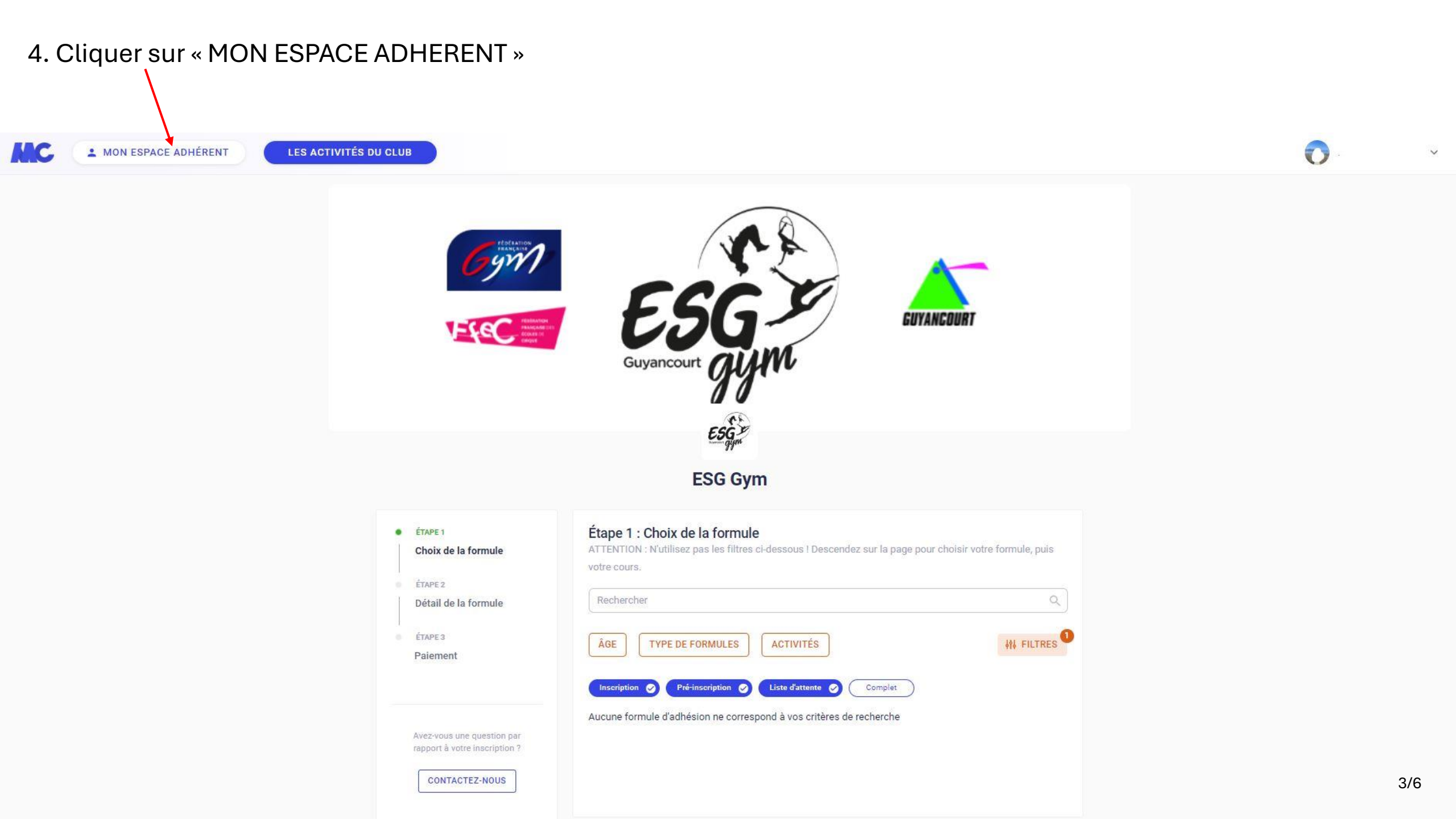

5. Si vous êtes sur le bon adhérent cliquez sur « Mes adhésions », sinon cliquer sur l'icône de l'adhérent désiré, puis cliquez ensuite sur « Mes adhésions »

| Bienvenue dans votre espace ad | hérent                                                   |                        |
|--------------------------------|----------------------------------------------------------|------------------------|
|                                | ESG Petrouvez toutes les activités de votre club ESG Gym | DNSULTER LES ACTIVITÉS |
| TEST 3 2009 TEST 201           | +<br>Test Ajouter un profil                              |                        |
| ▲ Profil                       | Mon profil                                               | MODIFER LA PHOTO       |
| 😑 Mes adhésions                | Profil adulte                                            | / MODIFIER             |
| Documents                      | Prénom<br>Date de naissance                              |                        |
|                                | Adresse                                                  |                        |

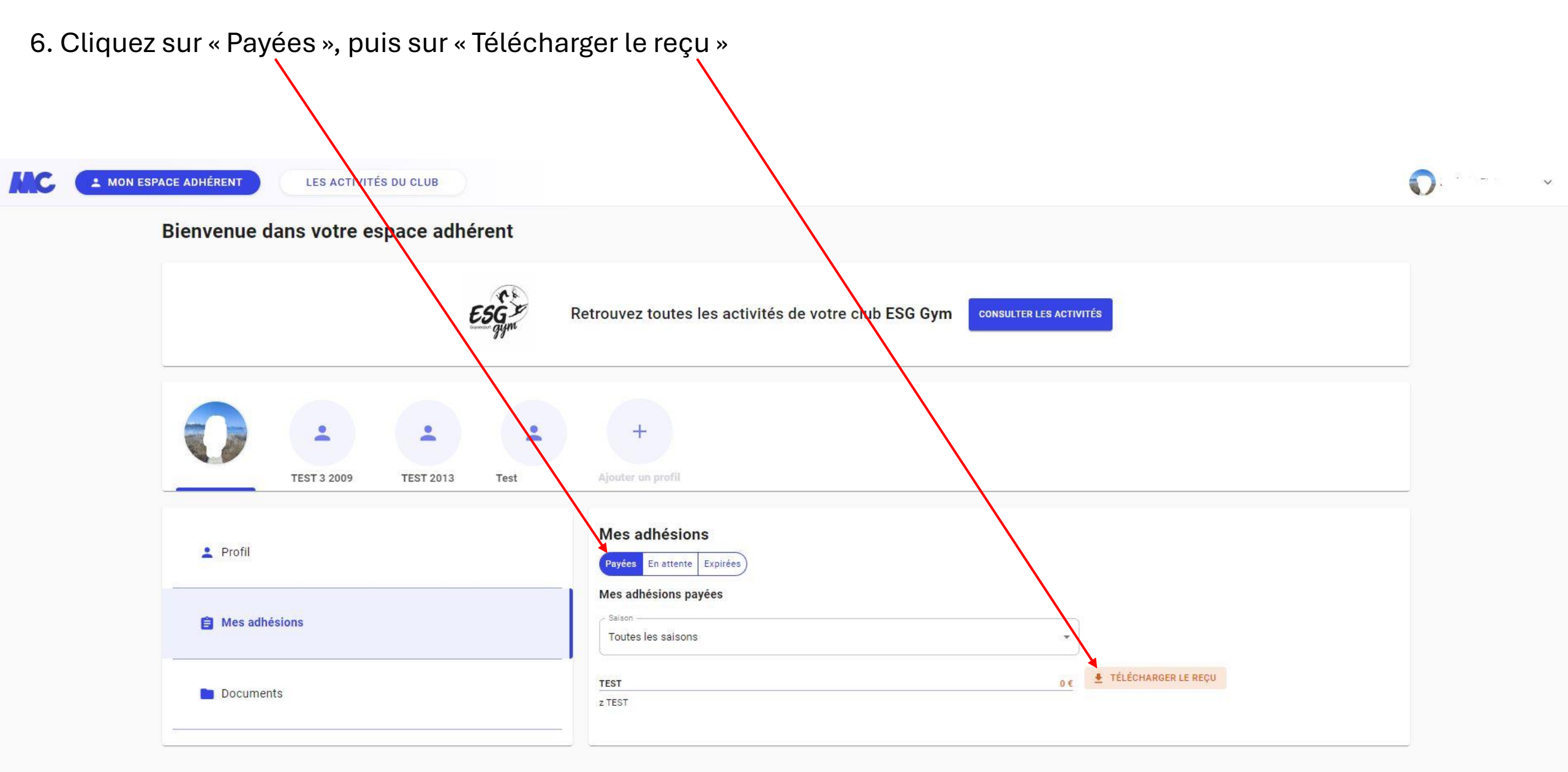

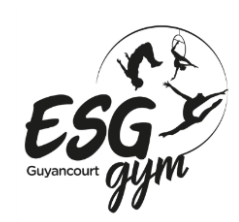

## Votre attestation d'inscription est à présent téléchargée. Nous vous invitons à vous rendre dans vos téléchargements sur votre ordinateur afin de la récupérer.

## Pour toute question vous pouvez contacter esggym.guyancourt@gmail.com